Windows 版 MOPAC (オープンソース版) インストールマニュアル

2025年2月17日

Winmostar にはあらかじめ MOPAC6 と MOPAC7 (いずれもパブリックドメイン)が同梱されているため、MOPAC6、MOPAC7 を使って計算する分には本書の操作は不要です。本書では、2022 年以降にリリースされたオープンソース版の MOPAC のインストール方法を紹介します。以下、64bit 環境での手順を示します。

1. オープンソース版 MOPAC のダウンロードとインストール

1.1) MOPAC サイト内の[MOPAC2016 Home Page]にブラウザを用いてアクセスする。

http://openmopac.net/home.html

| Ţ          | MOPAC2016™                                                                                                    |  |
|------------|----------------------------------------------------------------------------------------------------|--|
| Home       |                                                                                                    |  |
| Background | What's new in MOPAC2016™ ?                                                                                                    |  |
| Downloads  |                                                                                                    |  |
| Support    | mothaczulia in its the successor to MOPAC2012A in and has improved<br>methods for modeling large biomolecules.                                                       |  |
| Developers | MOPAC2016Å <sup>™</sup> is a semiempirical quantum chemistry software package for<br>the prediction of chemical properties and modeling of chemical reactions. It is |  |
| Contact us | used by chemists and biochemists for both research and teaching, and runs on Windows <sup>®</sup> , Linux, and Macintosh platforms.                                  |  |

## 1.2) 「Downloads」をクリックすると次の画面が表示される。

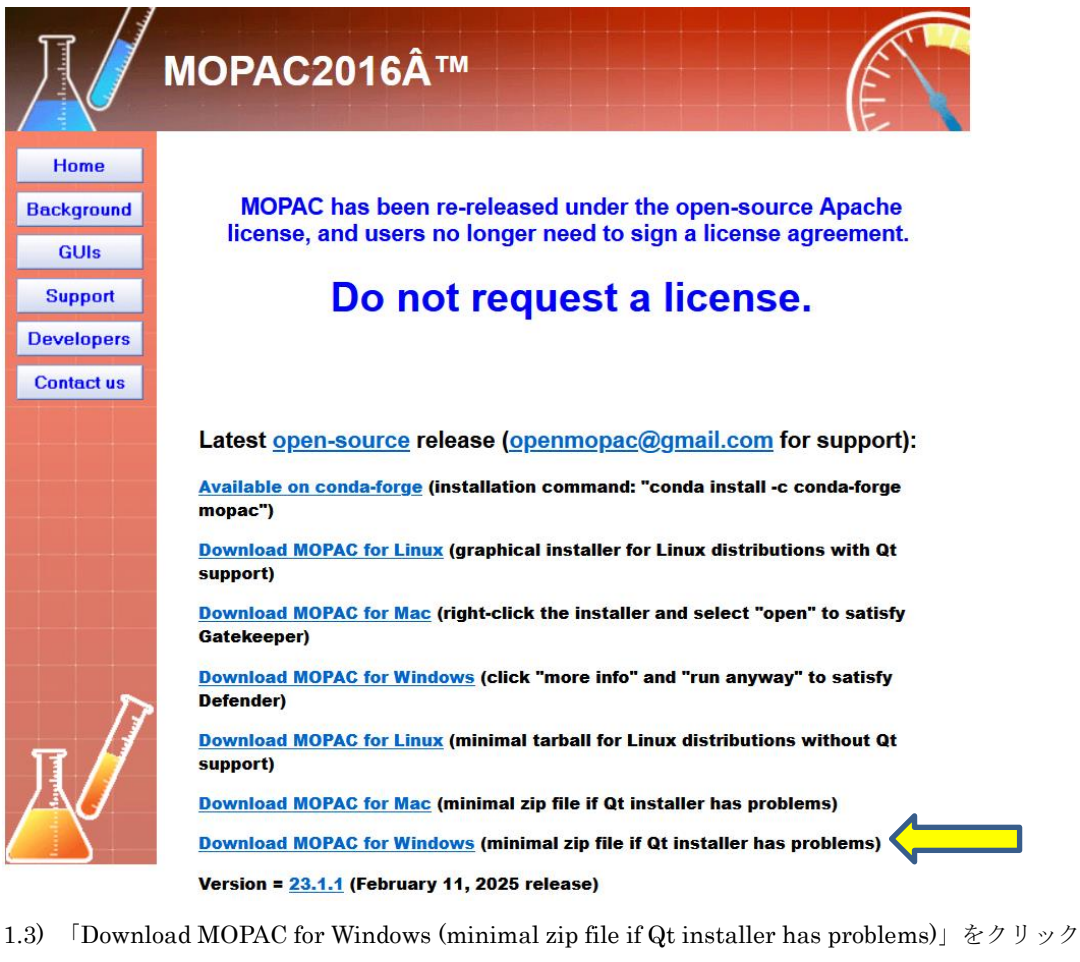

1.3) 「Download WOTAC for Windows (minimal zip file if Qt installer has problems)」 セノリリノ して、zip ファイル(2025 年 2 月 17 日時点で mopac-23.1.1-win.zip)をダウンロードする。
1.4) 展開先を指定してダウンロードした.zip フォルダを展開する(例えば展開先として C:¥Program Files 配下での操作は多くの場合にユーザーアカウント制御(管理者 権限) が要求される)。 2. Winmostar のパス設定 (Winmostar 無償版では設定不可)

2.1) Winmostar がオープンソース版 MOPAC を呼び出せるようにパスを設定する。Winmostar のツ ール | 環境設定をクリックして環境設定ウィンドウを開く。環境設定ウィンドウのプログラムパスタ ブを開き、MOPAC(3):の[...]ボタンをクリックする。表示されるダイアログで,展開したファイルの 一つである MOPAC 実行ファイル mopac.exe(展開先が C:¥Program Files の場合、C:¥Program Files¥mopac-23.1.1-win¥bin¥mopac.exe) を設定し**OK**をクリックする。

| Editor:      | notepad                             | <br>GAMESS(1):        | C:¥Users¥Public¥gamess-64¥games  | Ŀ |
|--------------|-------------------------------------|-----------------------|----------------------------------|---|
| Jmol:        | C:¥jmol-11.5¥jmol.bat               | <br>GAMESS(2):        | C:¥ff820_windows¥Firefly820.exe  | ŀ |
| Mercury:     | C:¥Program Files¥CCDC¥Mercury 1.    | <br>Gaussian:         | C:¥G16W¥g16.exe                  | ŀ |
| POV-Ray:     | C:¥Program Files¥POV-Ray¥v3.7¥bi    | <br>NWChem:           | %CYGWINDIR%¥opt_win¥NWChen       | ŀ |
| OpenSCAD:    | C:¥Program Files¥OpenSCAD¥open:     | <br>Cygwin:           | C:¥cygwin_wm                     | ŀ |
| VMD:         | C:¥Program Files (x86)¥University c | <br>LAMMPS:           | %CYGWINDIR%¥opt_win¥LAMMPS       | ŀ |
| Cube Viewer: | : C:¥Program Files¥VESTA-win64¥VES  | <br>MPICH2:           | C:¥Program Files¥MPICH2¥bin¥mpie | ŀ |
| MOPAC(1):    | C:¥winmos11¥wm_system¥bin¥mop       | <br>Quantum ESPRESSO: | %CYGWINDIR%¥opt_win¥Quantun      | ŀ |
| MOPAC(2):    | C:¥winmos11¥wm_system¥bin¥mop       | <br>FDMNES:           | C:¥Users¥ishim¥Downloads¥fdmnes  | ŀ |
| MOPAC(3):    | C:¥Program Files¥mopac-23.1.1-wir   |                       |                                  |   |
|              |                                     |                       |                                  |   |
|              |                                     |                       |                                  |   |

3. Winmostar 上でのオープンソース版 MOPAC の動作確認

3.1) 新規プロジェクトを(3 次元構造を入力)をクリックして、プロジェクト名に任意の文字列を入力 し、保存する。

| プロジェ<br>日 # | レクトモード<br><b>新規プロジェクト (3)次元構造</b><br>新規プロジェクト (構造式を入<br>新観プロジェクト (株通式を入 | チュートリアル&マニュアル<br>E <b>入力)</b><br>プリ<br>ユーザマニュアル | 》<br>》<br>表示 | アニメーション     キーワード     座標     訳式     O XYZ     マス     マス     マ |
|-------------|-------------------------------------------------------------------------|-------------------------------------------------|--------------|----------------------------------------------------------------------------------------------------|
| Ŀ           | 新規プロジェクト (ファイルをイン)                                                      | к                                               |              | LIEM X                                                                                                    |
| 뒖 新規プ       | ロジェクト                                                                   |                                                 | -            |                                                                                                    |
| プロジェクト      | 名                                                                       | mopac_test                                      |              |                                                                                                    |
| 場所          | ○ 任意のフォルダ                                                               | C:¥winmos11¥UserData                            | ~            | 参照                                                                                                    |
|             | ○最後に開いたフォルダ                                                             | C:¥winmos11¥UserData                            |              |                                                                                                    |
|             | O UserDataフォルダ                                                          | C:¥winmos11¥UserData¥                           |              |                                                                                                    |
|             | ◯ Users¥Publicフォルダ                                                      | C:¥Users¥Public¥                                |              |                                                                                                    |
| 説明(任意       | 0                                                                       |                                                 |              |                                                                                                    |
|             |                                                                         |                                                 | 保存           | キャンセル                                                                                                    |

3.2) ソルバを「MOPAC」に設定した上で、右隣のワークフロー設定ボタンをクリックする。「水素 を付加し CH4 として計算しますか?」の質問には「はい」を選択する。

| チュートリ | リアル(U) ウィン | ンドウ(W) ^   | ルプ(H) |   |
|-------|------------|------------|-------|---|
| î 🖪   | УЛЛК МО    | PAC 🧲      |       |   |
|       | Replace    | 🗳 🧉        | 6     |   |
|       | 一時ファイル     | (temp.wmm) | )     | - |

3.3) MOPAC Workflow Setup ウィンドウで OK をクリックする。

3.4) ジョブの設定ウィンドウのプログラムを「MOPAC(3)」に変更して、実行ボタンをクリックす

| る。            |                                            |       |   |
|---------------|--------------------------------------------|-------|---|
| 🞯 ジョブの設定      |                                            | _     | × |
| ●このマシンでジョブを実行 |                                            |       |   |
| プログラム         | MOPAC (3)                                  |       |   |
| パス            | C:¥Program Files¥mopac-23.1.1-win¥bin¥mopa | c.exe |   |

3.5) 作業フォルダの欄が青文字となり状態が END になった後、その下のアクション欄の Log ボタ ンをクリックする。

| ≽                     | プロジェクト               |                  |  |  |  |  |
|-----------------------|----------------------|------------------|--|--|--|--|
| 作講                    | ミフォルダ (mopac_test)   | Options <b>V</b> |  |  |  |  |
|                       | 名前                   | 状態               |  |  |  |  |
| 0                     | work1_MOP_OPT        | END              |  |  |  |  |
|                       |                      |                  |  |  |  |  |
|                       |                      |                  |  |  |  |  |
| アクション (work1_MOP_OPT) |                      |                  |  |  |  |  |
| 8                     | Coordinate (Initial) |                  |  |  |  |  |
| Coordinate (Final)    |                      |                  |  |  |  |  |
| Log Com               |                      |                  |  |  |  |  |
| Log (Archive)         |                      |                  |  |  |  |  |
| 4                     | MO & Charge          |                  |  |  |  |  |
|                       | Show in Explorer     |                  |  |  |  |  |

3.6) 開いたファイルの冒頭に書かれている MOPAC のバージョンがインストールしたものであるこ

とを確認する。

| *************************************                                     |
|---------------------------------------------------------------------------|
| ** **                                                                     |
| ** MOPAC v23.1.1 **                                                       |
| ** **                                                                     |
| **************************************                                    |
| ** Digital Object Identifier (DOL): 10.5281/zenodo.6511958 **             |
| ** Visit the DUI location for information on how to cite this program. ** |
| ***************************************                                   |
| AM1 CALCULATION RESULTS                                                   |
| <pre>************************************</pre>                           |
| **************************************                                    |

注意点1:プロジェクトモードでオープンソース版 MOPAC を使って計算する場合、3.4)のジョブの設定 ウィンドウのプログラムを「MOPAC(3)」に変更する操作を常に行う。もしくは2.1)の mopac.exe の設 定を[MOPAC(3):]ではなく[MOPAC(1):]で行うと、ジョブの設定ウィンドウでの追加操作は必要ない。

注意点2:ファイルモードでオープンソース版 MOPAC を使って計算する場合、まず **MOPAC Keyword** Setup で各種条件を設定後 OK をクリックする。次に QM | MOPAC | (3)MOPAC 実行をクリックしてフ ァイル名を付けて入力ファイルを保存し、計算実行をする。

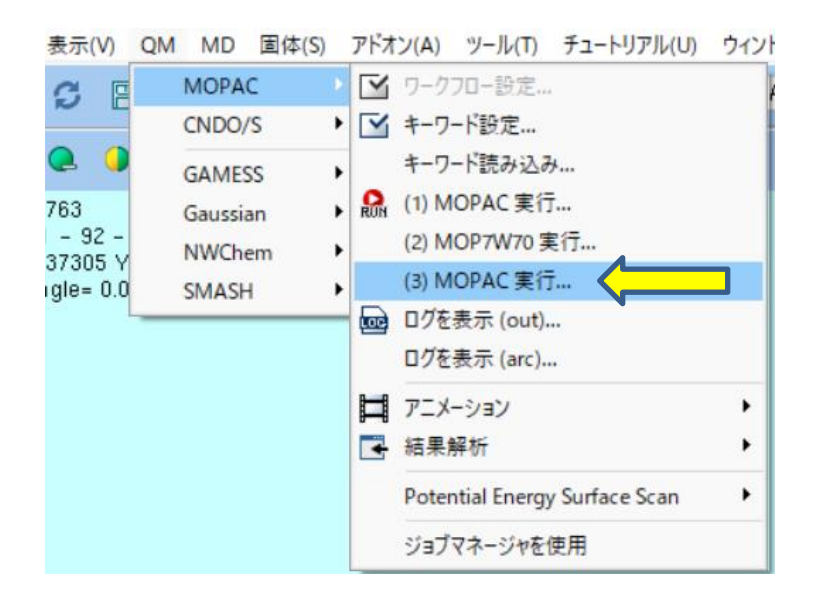

注意点 3: オープンソース版 MOPAC は並列化されており、デフォルトでは使用マシンの搭載 CPU コア 数と同じ値が並列数になる。並列数を変えたい場合は、MOPAC Keyword Setup ウィンドウの Others 欄 に「THREADS=(並列数)」を記入する。

| MOPAC H                 | Keyword Setup |           |         | _      |        | $\times$ |
|-------------------------|---------------|-----------|---------|--------|--------|----------|
| Easy Set                | up            |           |         |        |        |          |
| Hamiltonian             | PM7 ~         | Method    | EF ~    |        |        |          |
| Charge                  | ~             | Mult.     | ~       | OPEN   | ~      | ~        |
| ММ                      | MMOK ~        | GNORM     | 0.05 ~  | LARGE  |        | ~        |
| GRAPH                   | GRAPHF 🗸      | EXTERNAL  | ~       |        |        |          |
| STEP                    | ~             | POINT     | ~       | т      |        | ~        |
| STEP 1                  | ~ 2 ~         | POINT1    | ~ 2 ~   |        |        |          |
| 🗆 AUX                   | ALLVECS       | BONDS     | ENPART  | ESP    |        |          |
|                         | GEO-OK        |           | NOINTER |        |        |          |
| OLDFPC                  | POLAR         | 🕑 PRECISE |         | (      |        |          |
|                         | VECTORS       | □ XYZ     |         |        |        |          |
| Comment                 |               |           |         |        |        |          |
|                         |               |           |         |        |        |          |
| Others                  | THREADS=4     |           |         |        |        |          |
|                         | Winmostar     |           |         |        |        |          |
| Coordinate format XYZ ~ |               |           |         |        |        |          |
| Save as Default         |               |           |         |        |        |          |
| Reset                   | Import E      | xport     | ОК      | Cancel | Run Ru | n        |